راهنمای ساخت شناسه کاربری ( نیک هندل )

برای ثبت دامنه با پسوندهایی مانند ir باید شناسه کاربری (نیک هندل) خود را در سایت "Nic.ir" ثبت نام نموده، سپس نیک هندل خود را برای شرکت سایت ساز ارسال نمایید.

ایجاد شناسه کاربری (نیک هندل):

در صورتی که شناسه کاربری( نیک هندل ) ندارید.

لطفا مراحل زير را به دقت انجام دهيد.

قبل از ایجاد شناسه کاربری به نکات زیر توجه فرمایید.

**نکته** : دقت نمایید اطلاعاتی که در فرم وارد مینمایید، باید کامل و معتبر باشد، تا در صورت که ارسال مدارک، با فرم شما مغایرتی نداشته باشد.

مثلا اگر به صورت" حقیقی" ثبت نام می *ک*نید. اطلاعات وارده با شناسنامه شخص یکسان باشد، تا در صورت لزوم فتو کپی شناسنامه ارایه گردد.

() وارد سایت "Nic.ir" شده و بر روی گزینه ساختن شناسه کاربری کلیک نمایید.

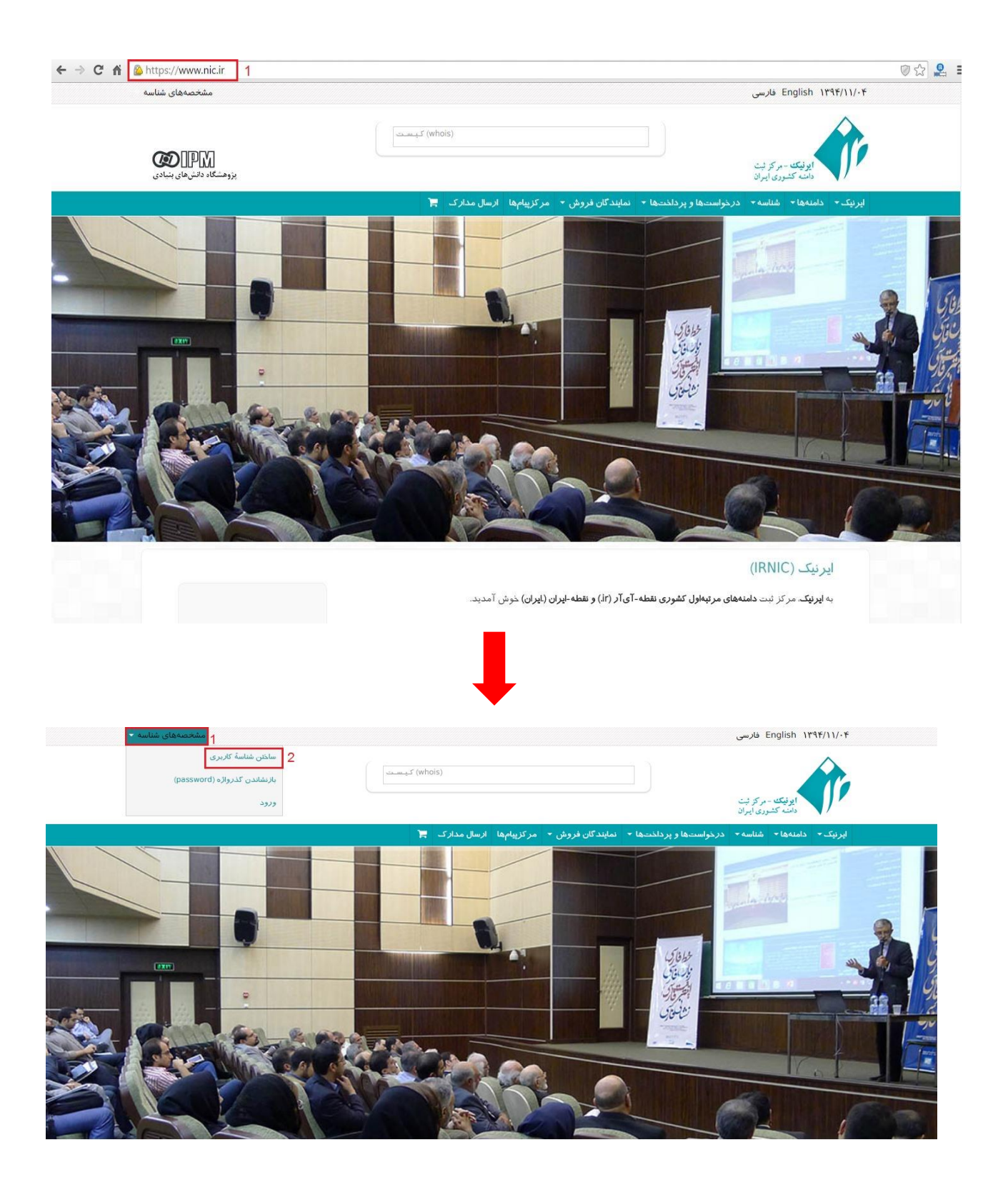

- ۲) پس از کلیک بر روی ساختن شناسه کاربری (مانند تصویر بالا)، یکی از انواع شناسه ( شخص حقیقی، شرکت، موسسه یا نهاد غیر دولتی، وزارتخانه، سازمان یا شرکت دولتی و ...) را انتخاب نمایید. (در این راهنما شخص "حقیقی" در نظر گرفته شده است)
  - ۳) بر روی گزینه " تکمیل فرم و دریافت شناسه " کلیک نمایید.

| ps://www.nic.ir/Create_New_Handle                                            |                                                                                                    |                                                                                                    |                                                                                                    |
|------------------------------------------------------------------------------|----------------------------------------------------------------------------------------------------|----------------------------------------------------------------------------------------------------|----------------------------------------------------------------------------------------------------|
| مشخصههای شن                                                                  |                                                                                                    |                                                                                                    | English ۱۳۹۴/۱۱ فارسی                                                                                |
| ین وهشکاه دانش های بنیاد.<br>بزوهشکاه دانش های بنیاد.                        | whois) کی سے                                                                                                    |                                                                                                    | ايونيك - مركز ثبت<br>دامنه كشورى ايران                                                               |
|                                                                              | ركزپيامها ارسال مدارک 🏲                                                                                                    | است.ها و پر داخت.ها ← نمایند گان فروش <del>→</del> مر                                                                             | ک≁ دامنهها≁ شناسه≁ درخو                                                                              |
|                                                                              |                                                                                                    | 1                                                                                                    | ساختن شناسهٔ کا <i>ر</i> بری                                                                         |
|                                                                              | ر امضاء 🔪 ۴. ساختن شناسه                                                                                                    | . وارد کردن مشخصات شناسه 🛛 ۳. بازنگری و                                                                                           | <ol> <li>انتخاب نوع شناسه</li> </ol>                                                                 |
| دریافت کنید. با این روش علاوه بر اینکه<br>ه این شناسهها به عنوان صاحب امتیاز | خواسته شده مرتبط با آن، شناسه کاربری در سامانه ایرنیک را<br>ن اطلاعات هویتی دفیق، مدت زمان لازم برای ثبت دامنههایی ک                      | ه و پس از انتخاب نوع شناسه و وارد کردن اطلاعات<br>سط ایرنیک ندارد. با تعیین نوع شناسه و وارد کردن<br>اب ملاحظهای کاهش پیدا میکند. | از این پس با استفاده از این صفح<br>شناسه شما نیاز به تایید نشانی تو<br>آنها انتخاب میشوند به میزان ق |
| الر بابت تناسب نوع شناسه و پسوند.<br>لکترونیکی info@nic.ir در میان           | ا <mark>منه</mark> به شما این امکان را میدهد که خارج از دستهبندیهای زیر<br>ک از طریق ارسال درخواست به همراه مدا <i>ر ک</i> به نشانی پست ا | دارند که مطابق با آنیا و بر اساس مقررات ثبت دا<br>مایید. لطفاً این مسئله را جیت برر سی بیشتر با ایرنیک                            | در صورتیکه مدارک مثبت وجود<br>درخواستی، اقدام به ثبتَ دامنه ن<br>بگذارید.                            |
|                                                                              |                                                                                                    |                                                                                                    | شخص حقیقی                                                                                            |
|                                                                              | ر معرفی شوند:                                                                                                    | ی توانند به عنوان صاحب امتیاز برای دامنههای زیر                                                                                   | صاحبان این نوع شناسه فقط ه                                                                           |
|                                                                              |                                                                                                    |                                                                                                    | .ir •                                                                                                |
|                                                                              |                                                                                                    |                                                                                                    | • ـا <u>بر</u> ان                                                                                    |
| 2                                                                            |                                                                                                    |                                                                                                    | ict in a                                                                                             |

۴) طبق تصویر زیر اطلاعات خواسته شده در فرم را به صورت کامل وارد نمائید.

|                                                                                                    | ساختن شناسۀ کا <i>ر</i> بری                                                                 |
|----------------------------------------------------------------------------------------------------|---------------------------------------------------------------------------------------------|
| شناسه ۲۲. بازنگری و امضاء ۲۲. ساختن شناسه                                                                                 | <ol> <li>انتخاب نوع شناسه X</li> <li>انتخاب نوع شناسه</li></ol>                             |
| ری میباشد.                                                                                                    | ر کردن فیلدهایی که با ستاره (*) مشخص شدهاند. اجبا                                           |
|                                                                                                    | نوع شناسه: شخص حقيقي                                                                        |
| ه در فرم زیر را دقیق و مطابق با اطلاعات مثبت وارد نمایید.<br>شرایط شناسهٔ ایرنیک را پیش از پر کردن اطلاعات مطالعه نمایید. | <ul> <li>خواهشمند است اطلاعات خواسته شد.</li> <li>جهت کسب اطلاعات بیشتر، ضوابط و</li> </ul> |
|                                                                                                    | نام شخص و سازمان (لاتين)                                                                    |
| Afsane<br>ملالہ AliReza                                                                                                   | نام: "                                                                                      |
| Adhami<br>متال: Mohammadi                                                                                                 | نام خانوادگی <u>:</u> *                                                                     |
| SiteSaz<br>اran Example Co. منال:                                                                                         | سازمان:                                                                                     |

نکته: در هنگام وارد کردن کد ملی، توجه نموده که خط تیره "-" موجود در کد ملی خود را حذف نمایید.

|                                     |                                                                                                 | نام شخص و سازمان (فارسی)                                                                                                    |
|-------------------------------------|-------------------------------------------------------------------------------------------------|----------------------------------------------------------------------------------------------------|
|                                     | افسانه<br>مثال: على (رضا                                                                        | ام:                                                                                                    |
|                                     | ادهمی<br>مثال: محمدی                                                                            | م خانوادگی:                                                                                                    |
|                                     | سایت ساز<br>مثال: شر کت مثال                                                                    | ازمان:                                                                                                    |
| ارابهٔ شمارهٔ گذرنامه پر کردن کلیهٔ | و ارایهٔ هر دو این اطلاعات ضروری نیست. توجه داشته باشید در صورت<br>احراز هویت نگهداری خواهد شد. | طلاعات احراز هویت*<br>سند و تکمیل شمارهٔ ملی یا گذرنامه به تنهایی کافی است و<br>اطلاعات خواسته شده در مورد آن ضروری است.<br>• این اطلاعات نزد ایرنیک به صورت محرمانه جیت ا |
|                                     | 299856222<br>مثال: 123-456789-0                                                                 | د ملی (ایران):                                                                                                    |
|                                     | لطفا انتخاب کنید                                                                                | ذرنامه: کشور:                                                                                                    |
|                                     | منال: H123456                                                                                   | شماره:                                                                                                    |
|                                     | مال: Naja Passport Office                                                                       | صادر کننده:                                                                                                    |

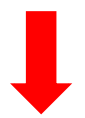

|                                       | یناسه کاربزی باید صحیح و منطبق با واقع باشد.                             | • نشانی ارایه شده توسط متقاضی دریافت ش                      |
|---------------------------------------|--------------------------------------------------------------------------|-------------------------------------------------------------|
| وی که در شناسه کاربری خود ارایه نموده | ط و ضوابط ثبتنام دامنه. هر گونه مکاتبه با صاحب امتياز نام دامنه به نشاني | <ul> <li>توجه کنید که در موارد لازم، مطابق شراید</li> </ul> |
| امات اشخاص ثالث، به دلیل عدم اراثه    | دم اطلاع یافتن صاحب امتیاز نام دامنه از اقدامات و تصمیمات مر کز و یا اقد | صورت خواهد گرفت و عواقب ناشی از عا                          |
|                                       | د.                                                                       | نشانی صحیح بر عہدہ خود شخص میباش                            |
|                                       | نابل قبول نمىباشد.                                                       | <ul> <li>ارائة صندوق پستى به عنوان نشانى پستى ف</li> </ul>  |
|                                       |                                                                          |                                                             |
|                                       | Iran (Islamic Republic Of)                                               | ون*                                                         |
|                                       | Tehran                                                                   | ن/ايالت:*                                                   |
|                                       | مىل: Tehran                                                              |                                                             |
|                                       | Tehran                                                                   |                                                             |
|                                       | مىلى: Tehran                                                             |                                                             |
|                                       | No. 14, St <u>Javad Kargar</u> , St <u>SHaryati</u> ,<br>Tehran, Iran    |                                                             |
|                                       | No. 5. Example Sq., Sample St. منال: ۸                                   |                                                             |
|                                       | 12345<br>مئال: 12345                                                     | پستى:**                                                     |
|                                       | منال: 12345-67890                                                        |                                                             |
|                                       | +98 21 77522837                                                          | *.c                                                         |

نکته : در تصویر زیر پرسش محرمانه را به دقت وارد نمایید، زیرا در قسمت فعال سازی به پاسخ وارد شده نیاز خواهید داشت.

(توجه نمایید پاسخ، پرسش محرمانه را در یک فایل بر روی سیستم خود ذخیره نموده زیرا این پاسخ بسیار مهم می باشد.)

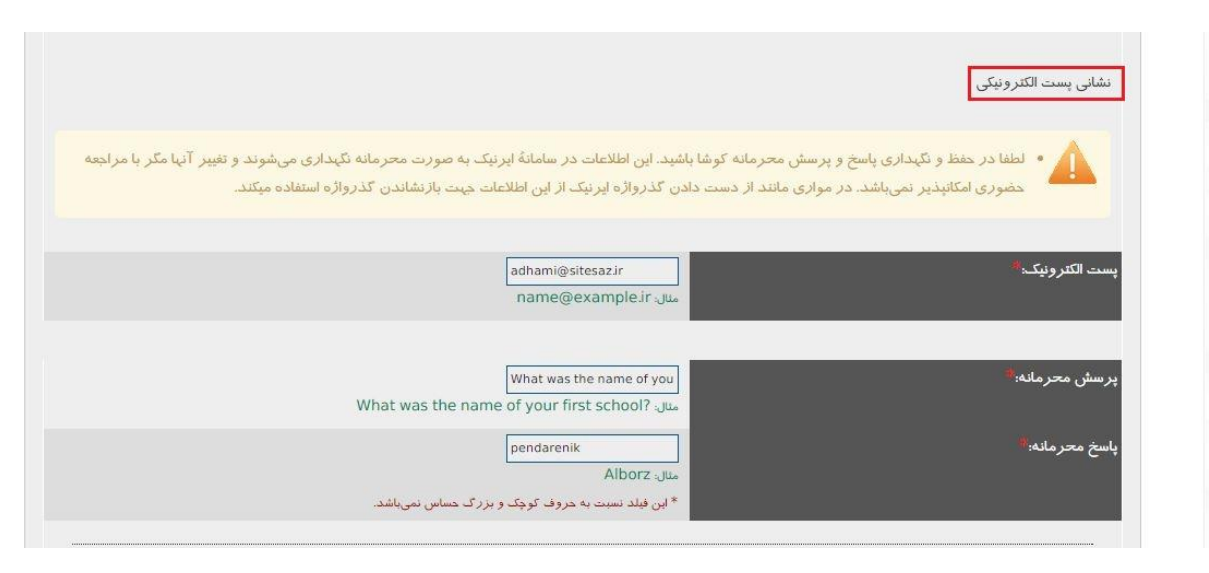

در انتهای همین صفحه گزینه "آزاد" را انتخاب و بر روی" بازنگری" کلیک نمائید.

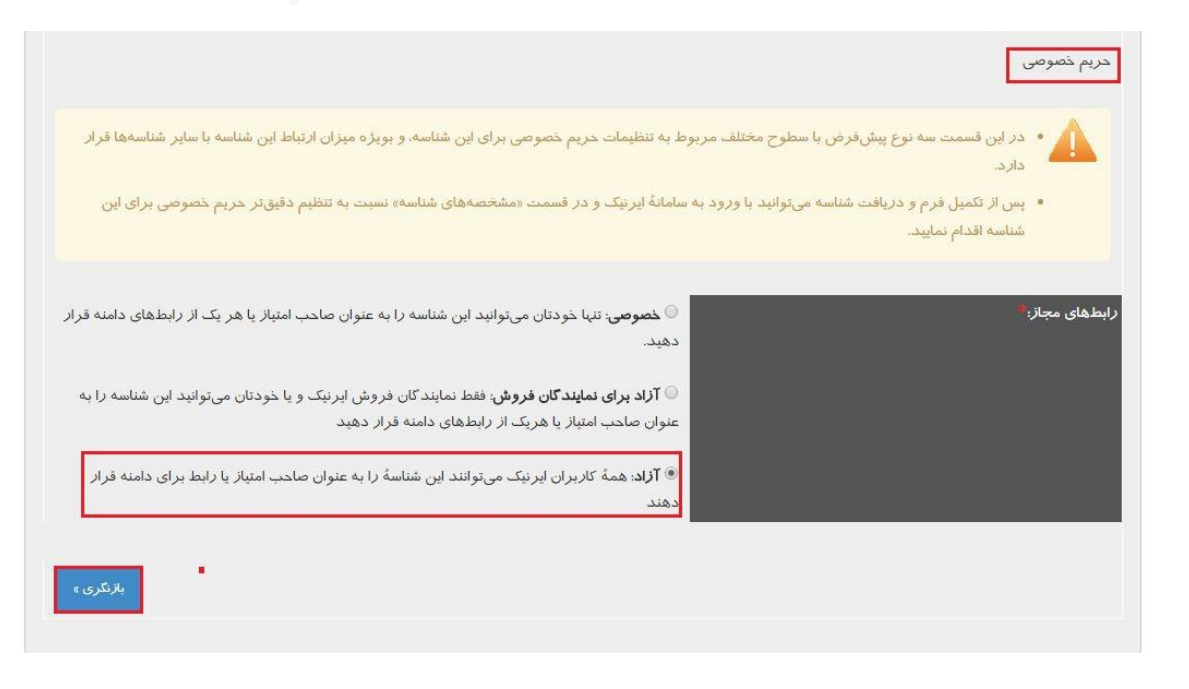

۵) پس از کلیک بر روی گزینه "بازنگری" تمامی اطلاعات وارد شده برای شما نمایش داده می شود.

|                                                    | ختن شناسۀ کا <i>ر</i> بری                 |
|----------------------------------------------------|-------------------------------------------|
| شناسه ۲ بازیکری و امضام ۲. ساختن شناسه             | ۱. انتخاب نوع شناسه 🚽 ۲. وارد کردن مشخصات |
|                                                    | وع شناسه: شخص حقيقي                       |
| Afsane                                             | نام:                                      |
| Adhami                                             | '<br>نام خانواد گی:                       |
| SiteSaz                                            | سازمان:                                   |
| اقسانه                                             | نام:                                      |
| ادهمى                                              | ام خانوادگی:                              |
| سایت ساز                                           | سازمان:                                   |
|                                                    | کد ملی (ایران):                           |
|                                                    | کذرنامه:                                  |
|                                                    | کشور:                                     |
|                                                    | شماره:                                    |
|                                                    | صادر کننده:                               |
| Iran (Islamic Republic Of)                         | کشور:                                     |
| Tehran                                             | ستان/ایالدت:                              |
| Tehran                                             | ئىپىر:                                    |
| No. 14, St javad Kargar, St SHaryati, Tehran, Iran | شانى:                                     |
| 12345                                              | كد پستى:                                  |
| +98 21 77522837                                    | نلفن:                                     |
| +98 21 77523680                                    | مابر:                                     |

پست الکترونیک: پرسش محرمانه: پاسخ محرمانه:

رابطهای مجاز:

adhami@sitesaz.ir What was the name of your first school? pendarenik

**آزاد**: همهٔ کاربران ایرنیک میتوانند این شناسهٔ *ر*ا به عنوان صاحب امتیاز یا رابط برای دامنه قرار دهند

| Ê. |                                                                                                    |
|----|----------------------------------------------------------------------------------------------------|
|    | ایرنیک — مرکز ثبت دامنههای کشوری نقطه-آی آر (ir) و نقطه-ایران (.ایران)                                                                                                    |
|    | ضوابط و شرايط ساخت شناسة ايرنيک                                                                                                    |
|    | ۱) از آنجا که ثبت نام دامنه و انجام هر گونه تغییر پس از ثبت. با مشخصات هویتی ارائه شده در شناسه کاربری صورت می گیرد. متقاضی دریافت شناسه کاربری<br>بدینوسیله اعلام نمود که تمامی اطلاعات مندرج در فرم ایجاد شناسه مطابق با اسناد هویتی وی میباشد. به درخواست شخصی که اسناد مثبت هویت او با مشخصات<br>مندرج در شناسه کاربری متعارض است. ترتیب اثر داده نخواهد شد و مرکز هیچگونه مسئولیتی در پذیرش درخواست این اشخاص ندارد. |
|    | ۲) نشانی ارائه شده توسط متفاضی دریافت شناسه کاربری باید صحیح و منطبق با واقع باشد. در موارد لازم هر گونه مکاتبه با صاحب امتباز نام دامنه به همان نشانیای<br>که وی در شناسه کاربری خود ارائه نموده صورت خواهد گرفت. عواقب ناشی از عدم ارائه نشانی صحیح از جمله مطلع نشدن صاحب امتباز نام دامنه از اقدامات و<br>تصمیمات مر کز و یا اقدامات اشخاص ثالث بر عهده خود شخص میباشد.                                               |
|    | ۳) مطابق بند ۶-۴ موافقتنامه ثبت دامنه تحت .آی آر ارائه عمومی اطلاعات غیر دقیق همچنین عدم اقدام در به روزرسانی فوری اطلاعات ارائه شده به مر کز ثبت.<br>موجب نقض اساسی موافقتنامه ثبت بوده و به منزله اقدام در فسخ ثبت دامنه تلقی خواهد گردید.                                                                                                    |
|    | ۴) نام، نام خانوادگی، نام سازمان، نشانی پست الکترونیکی (ایمیل) و نشانی پستی دریافت کننده شناسه در قلمروی اطلاعات محرمانه نبوده و مطابق با سیاست کیست قابل<br>مشاهده برای عموم است. این اطلاعات میتوانند با توجه به تنظیمات حریم خصوصی برای شناسه، قابل مشاهده برای سایر کاربران ایرنیک باشد.                                                                                                    |
|    | ۵) در صورتیکه شناسه به عنوان صاحب امتیاز یا رابط اداری دامنهای نباشد. نشانی پستی شناسه در سامانه کیست قرار نخواهد. گرفت و قابل مشاهده برای عموم<br>نخواهد بود.                                                                                                    |
| -  | Part 19 19 19 19 19 19 19 19 19 19 19 19 19                                                                                                    |

| Afsane Adhami<br>مثال: AliReza Mohammadi | کامل سازندۀ شناسه:**                               |
|------------------------------------------|----------------------------------------------------|
| Wothiwi                                  | ، متن را وارد نمایند: <sup>**</sup>                |
| 👸 wotiviwi                               | رشی برای تشخیص کاربران انسانی<br>ماشینهای خودکار ) |

نكته: نام كامل شخص سازنده شناسه بايد به حروف لاتين وارد گردد.

نکته: حروف Captcha که در تصویر مشخص را در کادر مربوطه وارد نمایید.

۶) در انتها شناسه کاربری ساخته شده و طبق تصویر نمایش داده می شود.

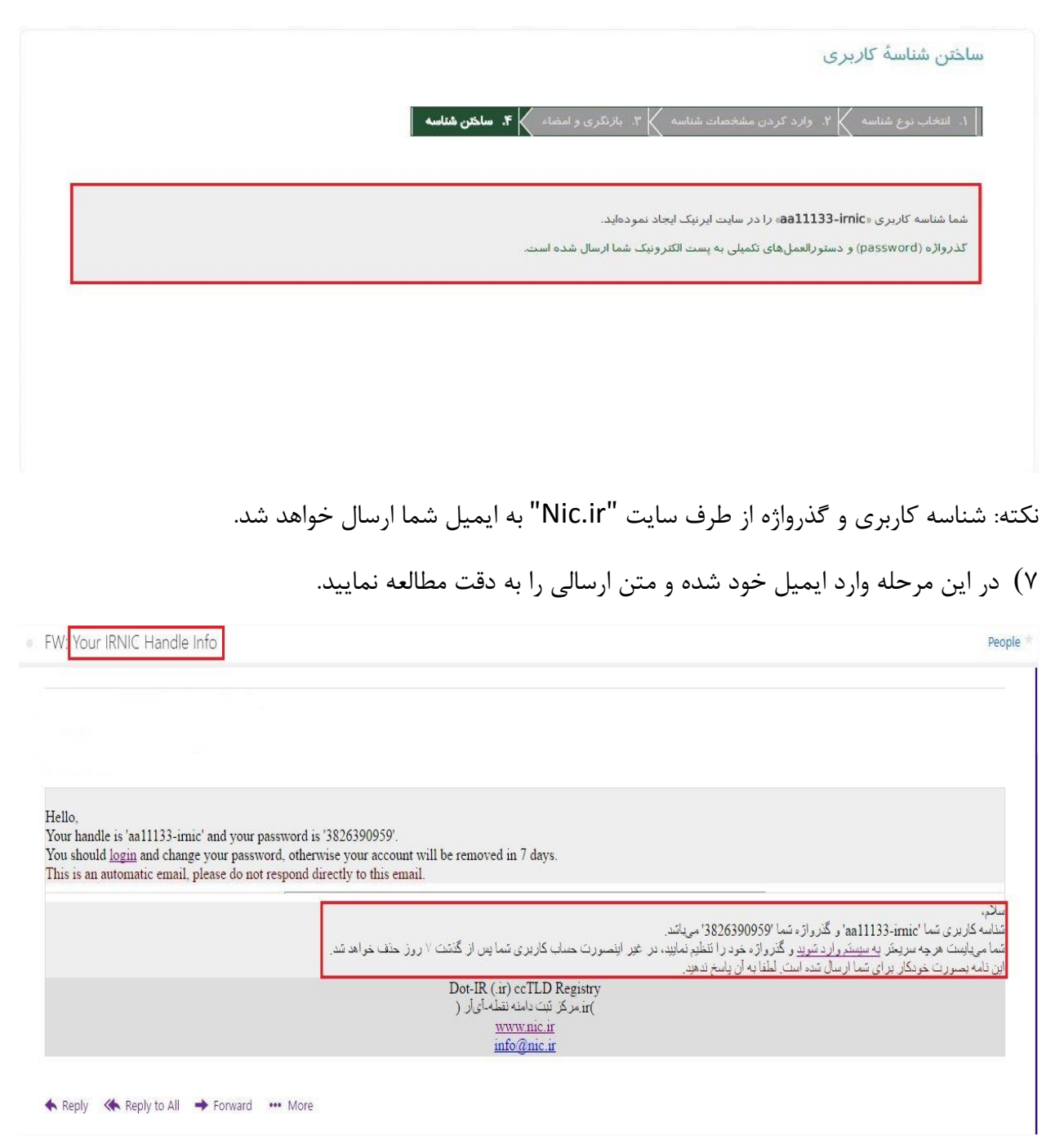

نکته: شما میبایست هرچه سریعتر وارد سایت "Nic.ir" شده و گذرواژه خود را تغییر دهید، در غیر اینصورت حساب کاربری شما پس از گذشت ۷ روز حذف خواهد شد. ۸) با شناسه کاربری و رمز عبور ارسالی، وارد سایت "Nic.ir" شوید.

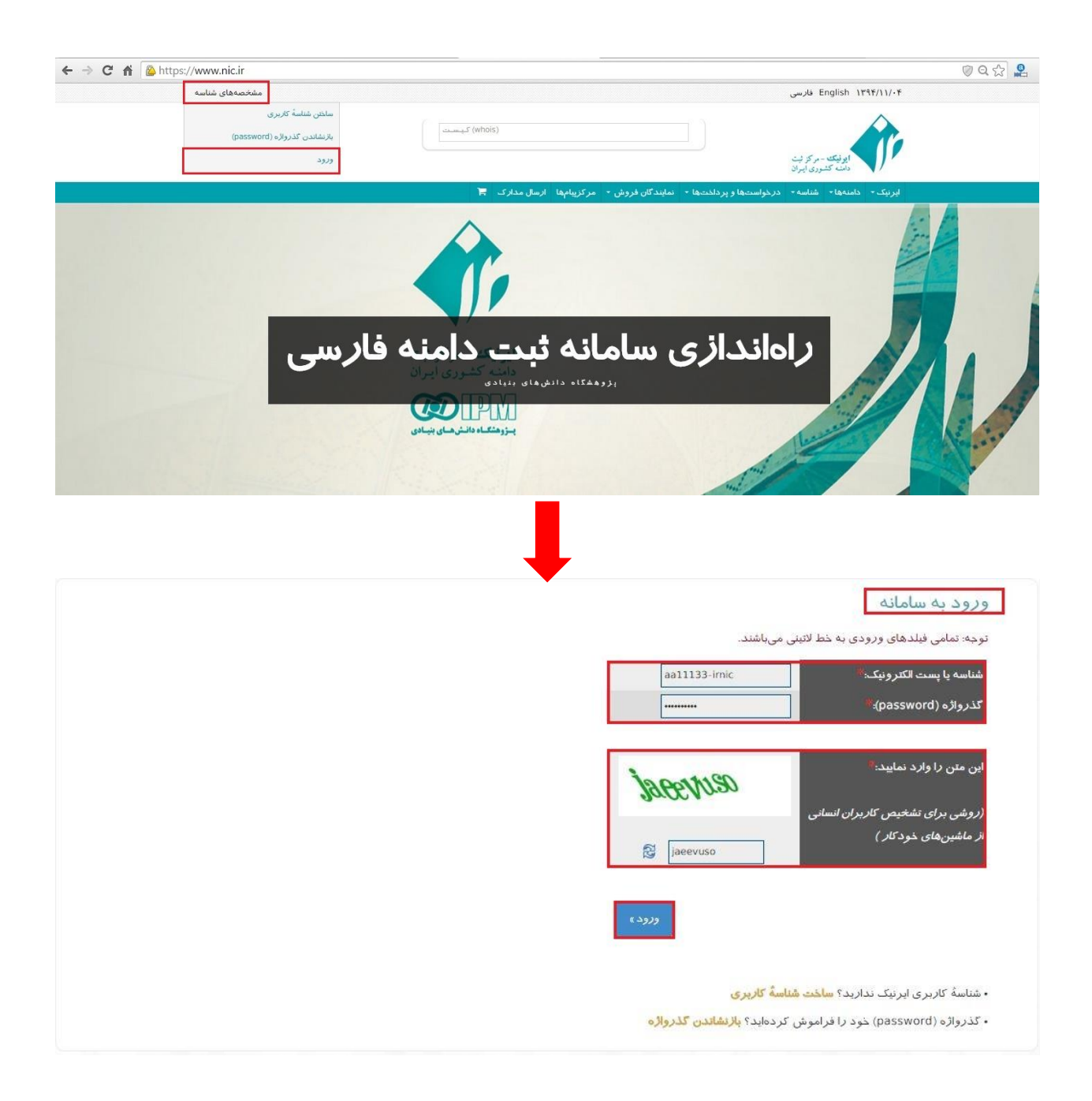

۹) در این مرحله پاسخ محرمانه را وارد و گذرواژه جدید خود را جایگزین نمایید.

|                                                                                   | قراردادن گذرواژه جدید                                                     |
|-----------------------------------------------------------------------------------|---------------------------------------------------------------------------|
|                                                                                   | درصورت فراموش کردن پاسخ محرمانه (secret answer) چگونه عمل کنیم؟           |
| دید را طی نامه رسمی فرم جواب محرمانه و رمزعبوریه واحد ثبت دامنه، ترجیحا با مراجعه | <br>درصورتیکه یاسخ محرمانه خود را فراموش کردهاید، میتوانید باسخ محرمانه ج |
| http و با انتخاب گزینه «اعمال تغییرات/تنظیمات شناسه » از بخش شناسهها و یااز طریق  | به سامانه ارسال مدارک ایرنیک به نشانی //www.nic.ir/Upload_Document/       |
|                                                                                   | نمایر به شمارهی ۲۱ ۲۲۲۹۵۲۰۰ ۹۸+اقدام به ارسال مدار ک نمایید.              |
| طفا توجه داشتهباشید درخواست باید حتما توسط صاحب شتاسه کاربری و با قید شناسه       | باسخ محرمانه شما باید حداقل گنویسه مجاز شامل اعداد و حروف لاتین باشد. له  |
| دفیقی کپی کارت ملی و برای اشخاص حقوقی نوشتن درخواست در سربر گ با مهر وامضای       | کاربری نوشته و امضاء شده باشد وارسال کپی مدر ک شناسایی ( برای اشخاص د     |
|                                                                                   | صاحب یا ضاحیان امضا و ارسال کپی روزنامه رسمی) الزامی است.                 |
|                                                                                   | شناسه: aa11133-irnic<br>بست الکترونیک:adhami@sitesaz.ir                   |
|                                                                                   |                                                                           |
|                                                                                   | برسش محرمانه: ? What was the name of your first school                    |
|                                                                                   | پاسخ محرمانه: pendarenik                                                  |
|                                                                                   |                                                                           |
|                                                                                   | گذرواژه (password) جدید:                                                  |
|                                                                                   | تایید گذرواژه جدید:                                                       |
|                                                                                   |                                                                           |
|                                                                                   | تشادب كذرولاه ع                                                           |
|                                                                                   |                                                                           |

| زینی گذرواژه با موفقیت انجام شد                                                                                            | جایگ                    |
|----------------------------------------------------------------------------------------------------|-------------------------|
| د به سامانه<br>مامی فیلدهای ورودی به خط لاتینی میباشند.                                                                    | ورود<br>توجه: ت         |
| ، یا پست الکترونیک (password):<br>ژه (password): *                                                                         | شناسه<br>کذروا          |
| ن زا وارد نمایید:<br>برای تشخیص کاربران انسانی                                                                             | این مت<br><i>(رو</i> شو |
| ین های خود کار )                                                                                                    | از ماش                  |
| وروده                                                                                                    |                         |
| هٔ کاربری ایرنیک ندارید؟ <mark>ساخت شناسهٔ کاربری</mark><br>اژه (password) خود را فراموش کردهاید؟ <b>بازنشاندن گذرواژه</b> | • شناساً<br>• کذرو      |

نکته: اگر مراحل را به صورت صحیح انجام دهید پیغام "جایگزینی گذرواژه با موفقیت انجام شد." مشاهده می گردد. نکته: پس از انجام مراحل فوق و دریافت شناسه کاربری و رمزعبور، اطلاعات را به آدرس ایمیل host@sitesaz.ir ارسال نمایید. تا مراحل ثبت دامین توسط شرکت انجام گردد.

نکته: نام دامنه در خواستی خود را حتما در ایمیل خود بنویسید.

\*\*\*\*\*لطفا متن ایمیل را مشابه با متن زیر ارسال نمایید. شناسه کاربری برای ثبت دامنه ...... مشخص شده نارسال گردید. (در قسمت مشخص شده نام سایت خود را به دقت وارد نمایید.) شناسه کاربری (نیک هندل): .............. (در قسمت مشخص شده نیک هندل خود را به دقت وارد نمایید.)